1. 登陆 <u>https://ggls.orbundsis.com/einstein-freshair/index.jsp</u>

| Student In<br>Golde<br>Calife | formation System<br>en Gate College<br>ornia University |
|-------------------------------|---------------------------------------------------------|
| Username<br>Password<br>Role  | Instructor                                              |
|                               | Login >><br>Forgot password?                            |
|                               | Powered by Orbund                                       |

如果您在任何时候忘记密码或第一次进入该系统,请单击"忘记密码"链接。您将需要输入您的电子邮件地址和您的角色:学生。您将收到一封电子邮件提供密码的通知。

2. 登陆进入系统后,点击右边的 "Payment & Invoice",如下图:

Class Enrollment Class Schedule Comments (0) Correspondence (2) Files & Documents Forms (0) Graduation Requirements Leave of Absence (0) Messages (0) **Payment & Invoice** Progress Report Reminders (0) Semester Report Tasks (0) Student's Dashboard

Recurring Payments (0) Student Payment Estimates

3. 在整页的下方,如下图,输入待付余额1,点击2

| Save Note                    |         |           |        |             | Clear                 |
|------------------------------|---------|-----------|--------|-------------|-----------------------|
| Payment Schedule             |         |           |        |             |                       |
| DUE DATE                     | ITEM    | AMOUNT    | PAID   | OWED        | PAVINO                |
| 7/4/2022                     | Tuition | \$4191.00 |        | \$4191.00 🗌 | 4191.00               |
| Save Schedule Payment Letter |         | Total     | \$0.00 | \$4191.00   | 4191. 0 Enter Payment |
|                              |         |           |        |             |                       |

## 4. 点击 2 后,出现下面表格,输入信息后, "Submit Payment"就完成交费

Enter Payment Information

| CC State         |                          |  |
|------------------|--------------------------|--|
| CC State         |                          |  |
| CC Zip Code      |                          |  |
| CC Country       | UNITED STATES OF AMERICA |  |
| CreditCard Type  | Visa 💿                   |  |
| CC Number        |                          |  |
| CC Expdate       | 06 😌 2022 😌              |  |
| CC Security Code |                          |  |
|                  |                          |  |
| ouriency         |                          |  |